# 辽港集团采购平台

## 采购管理指引

(辽港阳光采购平台微信端应用)

目录

| 1. | 关注小程序         | 1 |
|----|---------------|---|
| 1. | 1. 访问小程序      | 1 |
| 1. | 2. 收藏小程序      | 2 |
| 1. | 3. 登录小程序      | 3 |
| 2. | 供应商用户操作       | 5 |
| 2. | 1. 查看采购项目     | 6 |
| 2. | 2. 供应商报价 8    | 8 |
| 3. | 集采用户操作1       | 5 |
| 3. | 1. 审批采购项目 16  | 6 |
| 4. | 采购信息提醒18      | 8 |
| 4. | 1. 关注公众号 19   | 9 |
| 4. | 2. 账户绑定 19    | 9 |
| 4. | 3. 接收预采购信息 2. | 1 |

1. 关注小程序

### 1.1. 访问小程序

辽港集团采购平台首页(https://cg.liaoningport.com)最下 端有小程序二维码,使用手机微信【扫一扫】扫描二维码关注。或者 在手机微信搜索小程序"辽港阳光采购平台",点击关注。

| <ul> <li>辽港集團</li> </ul>        | 团采购平台 × +               |                                                      |                           |                                                                                      |                                                  |               | - | ٥        | × |
|---------------------------------|-------------------------|------------------------------------------------------|---------------------------|--------------------------------------------------------------------------------------|--------------------------------------------------|---------------|---|----------|---|
| $\leftrightarrow \rightarrow c$ | C 🔒 cg.liaoningport.com |                                                      |                           |                                                                                      |                                                  |               | ☆ | θ        | : |
|                                 |                         | 采购平台                                                 | 首页                        | 采购大厅 管理                                                                              | 中心 加入我们                                          | 系统公告 操作指言     |   |          |   |
|                                 | ABB                     | SEW                                                  | 华田                        | CAT                                                                                  | THLE<br>新华起重                                     | Fuji Electric |   |          |   |
|                                 |                         |                                                      | لاعتر                     | 我们                                                                                   |                                                  |               |   | <b>9</b> |   |
|                                 | (<br>夏<br>版权声明          | ) 中国辽宁港口集团有限公司<br>) 技术支持:大连口岸物流网<br>) 辽ICP备19004023号 | <i>版</i> 双所有<br>股份有限 联系我们 | <ul> <li>参 地址:大连市中山</li> <li>(1) 希服熱鏡: 400-64</li> <li>(22) 希服飾箱: service</li> </ul> | u区 <b>进造街1号</b><br>58-5666<br>2@portdalian.com 来 |               |   |          |   |

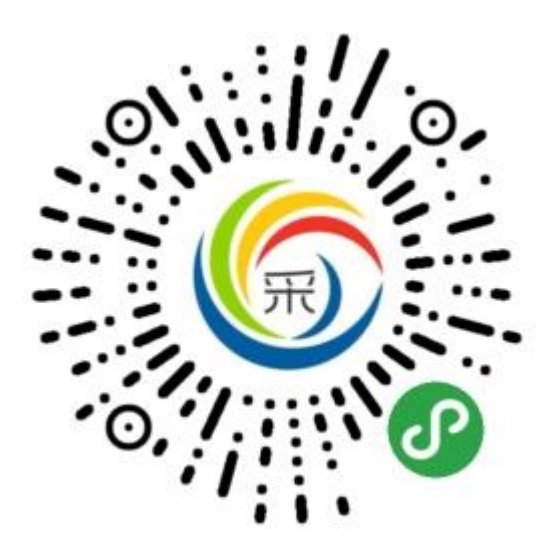

| CD 8 46.111 46.111 ar. |       |    |    | 1) () 💷 | 11:18 |  |
|------------------------|-------|----|----|---------|-------|--|
| < 六 ;                  | 辽港阳光采 | Ŷ  | 取消 |         |       |  |
| 全部                     | 小程序   | 章文 | 视频 | 新闻      | 视频    |  |
| 小程序                    |       |    |    |         |       |  |

|   | 辽港阳光采购       | 平台   |           |
|---|--------------|------|-----------|
| R | 港口行业工程、<br>台 | 服务、  | 设备物资采购交易平 |
|   | 大连口岸物流网      | 昭份右B | 良公司       |

没有更多的搜索结果

### 1.2. 收藏小程序

将小程序【添加到我的小程序】,便于日常快捷访问。

| 10 a 46<br>10 a | ╢"   ゑ              |                      | N            | ୖୖଡ଼ 💷 9:21 |
|-----------------|---------------------|----------------------|--------------|-------------|
|                 |                     |                      |              | ••• ) (0)   |
|                 |                     |                      |              |             |
| t, dila na      | 提质增;                | 80<br>1.11.1         |              |             |
| 采购公告            | 更正公告                | 告 结果公告               | ; 异常公告       | / 筛选:三      |
| 项目编号            | D2020092            | 2200106              |              |             |
| 项目名称            | 电工胶布2<br>带口港冬的      | 202009180(<br>集团右阻公司 | )1<br>司松政分公1 | =           |
| 而水平位            |                     | ₹凹伯IKム               | 기구난 키오 기 스 1 |             |
| 项目编号            | D2020092<br>耐震圧力系   | 2300001<br>表20200921 | 001          |             |
| ⑦ 辽港网<br>评分人    | <b>日光采购平</b><br>数不足 | "台 >                 |              | ſ           |
| Î               |                     | -                    |              |             |
| 发送给朋友           | 分享到朋友<br>圈          | 收藏                   | 添加到<br>我的小程序 | 添加到桌面       |
| $\bigcirc$      | ŝ                   | $\land$              | C            | Ŷ           |
| 浮窗              | 设置                  | 反馈与投诉                | 重新进入<br>小程序  | 成长守护<br>防沉迷 |

取消

### 1.3. 登录小程序

点击底端 【工作台】,在登录界面,点击【登录】。

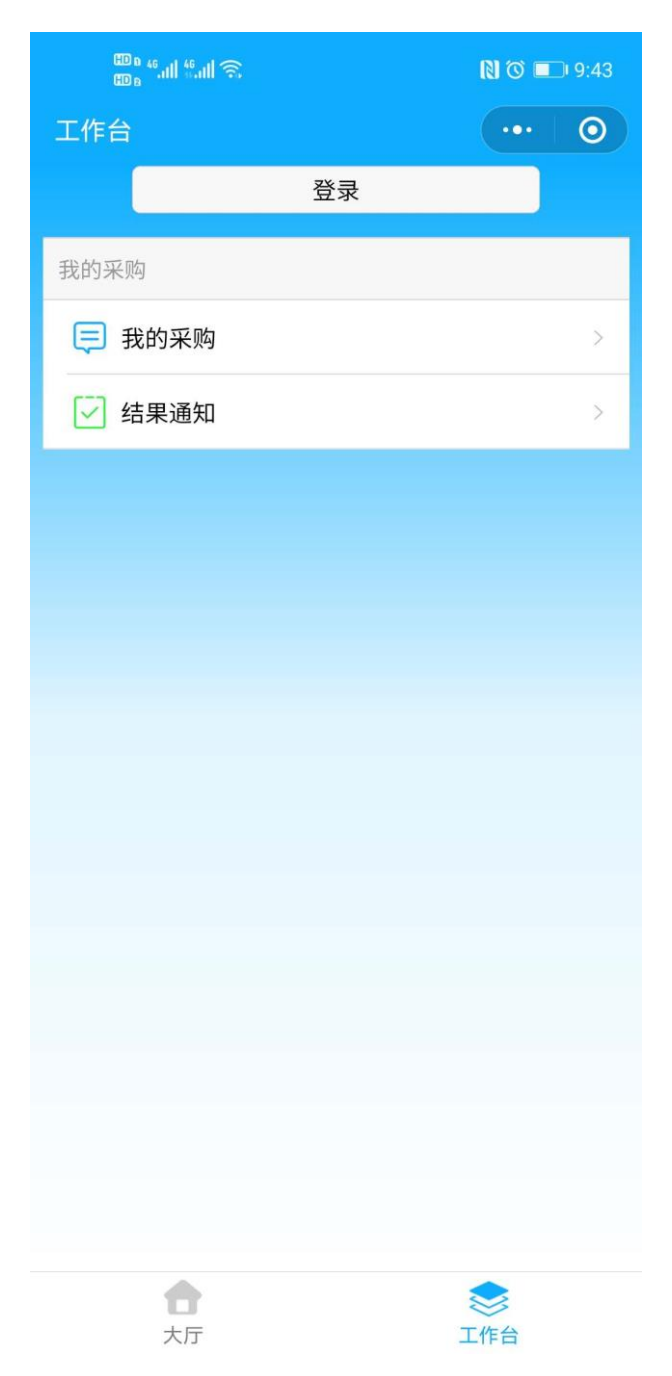

可以使用两种方式登录:微信手机号及其他手机号,手机号必须 是已经在辽港集团采购平台注册的手机号账号。使用微信手机号登录 方式,可以直接授权微信手机号登录;使用其它手机号登录,需要输 入手机号及密码登录。

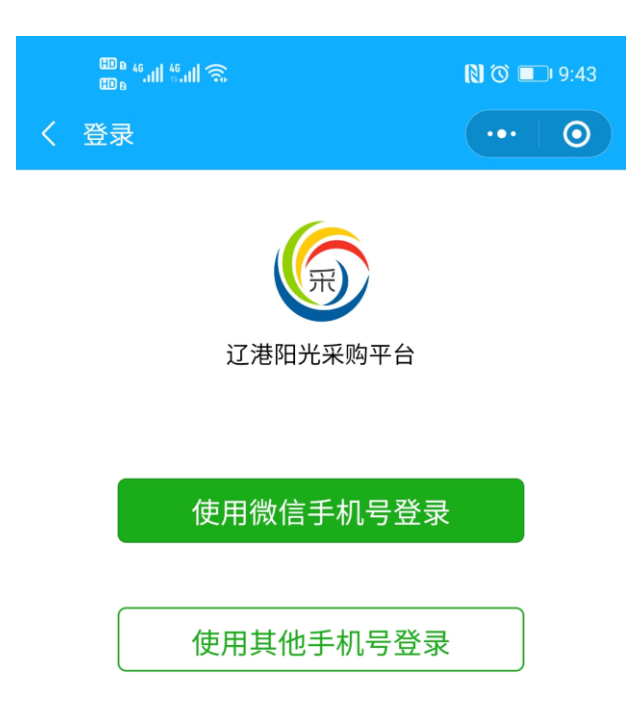

### 温馨提示:

如果微信手机号是辽港集团采购平台的登录账号,可以使用微信 手机号方式登录;如果微信手机号不是辽港集团采购平台的登录账 号,请选择使用其它手机号登录方式登录。

2. 供应商用户操作

### 2.1. 查看采购项目

【大厅】中显示了公开类的采购项目,点击想要参与的项目,查 看【项目信息】、【采购明细】、【需求文档】。

| மை ".யி ".யி இ <mark>ட</mark>                              | N O 💷 3:47      |
|------------------------------------------------------------|-----------------|
| 采购大厅                                                       | ••• 0           |
| Q、输入项目名称、项目编号查询                                            | 00<br>01:       |
| 公开、公平、公正、<br>()                                            | 成信              |
| 采购公告 更正公告 结果公告 异                                           | 常公告 筛选:三        |
| 项目编号 TESTTIAN54<br>项目名称 TESTTIAN54采购项目<br>需求单位 大连集装箱码头有限公司 |                 |
| 项目编号 20200611<br>项目名称 20200611采购项目<br>需求单位 大连集装箱码头有限公司     |                 |
| 项目编号 20200611<br>项目名称 20200611采购项目<br>需求单位 大连集装箱码头有限公司     |                 |
| 项目编号 PO2020010800001<br>项目名称 20200108测试<br>需求单位 大连港铁路公司    |                 |
| 项目编号 TESTTLF<br>项目名称 盆地<br>需求单位 人力资源部                      |                 |
| · · · · · · · · · · · · · · · · · · ·                      | <b>会</b><br>工作台 |

| ॗॖॖॖॖॖॎऀऀऀऀऀॴऀऀऀ॔॔ऀ॔॔ऀ॔<br>ऀॖॖॖॖॖऀऀऀ॔॔॔॔॔॔ | N @ 🗔 3:47          |
|--------------------------------------------|---------------------|
| く 坝日详慎                                     | 我要报价                |
|                                            |                     |
| 项目名称                                       | TESTTIAN54采购项目      |
| 项目编号                                       | TESTTIAN54          |
| 项目简介                                       | 因市                  |
| 需求单位名称                                     | 大连集装箱码头有限公司         |
| 需求单位地址                                     | 因市                  |
| 联系人                                        | 采购员测试账号             |
| 手机号                                        | 13199999999         |
| 采购方式                                       | 询价                  |
| 项目类型                                       | 服务                  |
| 公告开始时间                                     | 2020-09-24 15:47:11 |
| 公告截止时间                                     | 2020-09-25 15:47:11 |

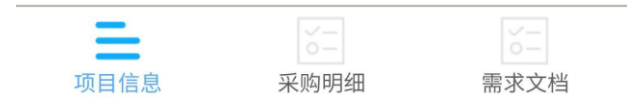

邀请类单一来源采购项目信息在【工作台】-【我的采购】中查

看。

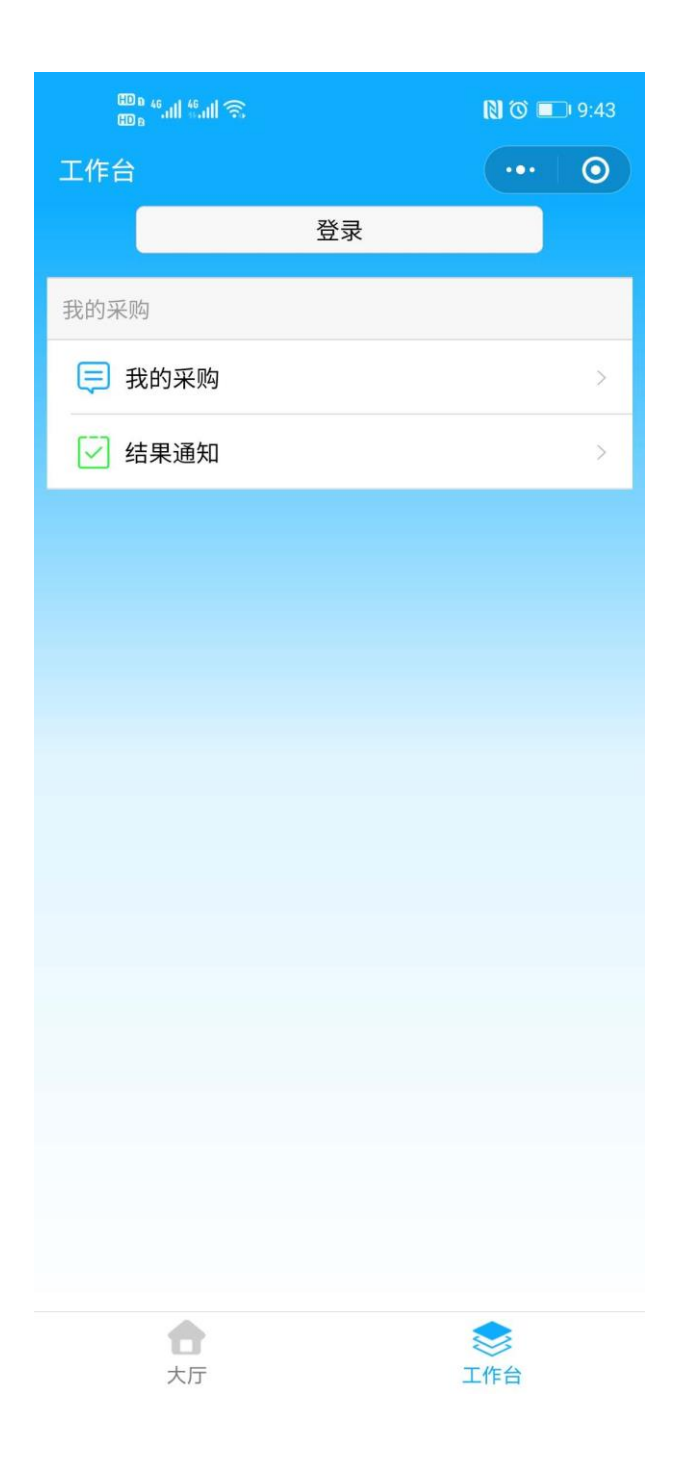

### 温馨提示:

公告开始时间、公告截止时间是供应商报价的起止时间,如供应 商报价,需在此时间内完成报价。

2.2. 供应商报价

### 2.2.1.询价类采购项目报价

填写品牌、税率、单价、到货期、备注信息,点击【更新】,然 后点击【提交报价】,提交报价后,出现【上传附件】图标,点击【上 传附件】,选择上传的文件,点击【确定】。也可以在提交报价的同 时上传附件。

| ॗॗॖॖॖॖॗॖॗॗॗऀऀऀ॔॔॔<br>℃项目详 | " <sub>叫</sub> 。<br>胄 |                                      | N © D 3:54       |
|---------------------------|-----------------------|--------------------------------------|------------------|
|                           | 退出报                   | 段价                                   |                  |
| 第1轮报价                     |                       |                                      | ^                |
| 提交报价                      | 我的附件                  |                                      |                  |
| 夕 护                       | 1                     |                                      |                  |
|                           |                       |                                      |                  |
| 数量                        | 1                     |                                      |                  |
| 品牌                        | 口罩                    |                                      |                  |
| 税率                        | 6%                    |                                      |                  |
| 含税单价                      | 100                   |                                      | 更新               |
| 到货期(天)                    | 3                     |                                      |                  |
| 备注                        | 医用                    |                                      |                  |
| 税额                        | 5.66                  |                                      |                  |
| 成本金额                      | 94.34                 |                                      |                  |
| 税价合计                      | 100                   |                                      |                  |
|                           |                       |                                      |                  |
| 项目信息                      |                       | ──────────────────────────────────── | <b>二</b><br>我的报价 |

#### 温馨提示:

如采购方已指定品牌,则供应商不需要填写品牌信息,如采购方 未指定品牌,供应商需要填写品牌信息;品牌、税率、含税单价、到 货期为必填项;备注信息为选填项。

附件为非必须上传,除非采购方发布项目限定了必须上传附件, 否则,供应商可根据自身报价情况酌情选择是否上传附件。

报价未提交前,不能上传附件,只能在报价中或报价后上传附件, 并且附件需要在公告截止时间前上传。

#### 2.2.2.竞价类采购项目报价

填写品牌、税率、单价、到货期、备注信息,点击【更新】,然 后点击【提交报价】,提交报价后,出现【上传附件】图标,点击【上 传附件】,选择上传的文件,点击【确定】。也可以在提交报价的同 时上传附件。

报价后,系统实时显示当前供应商报价排名,供应商可以继续提 交报价,如需上传附件,需要在提交报价时或提交报价后到报价的相 应轮次中上传。

10

| 60 e 46.ull | 46.ull 🗟 |      | N 🛇 💷 4:08     |
|-------------|----------|------|----------------|
| く 项目详       | く 项目详情   |      |                |
|             | 退出报      | 砎    |                |
|             |          |      |                |
| 当前报价        | 2600     |      |                |
| 当前排名        | 1        |      |                |
| 2020-09-24  | 16:09:00 |      | ^              |
| 提交报价        | 我的附件     |      |                |
|             | 1        |      |                |
| 名称          | HP1      |      |                |
| 规格型号        | HP1      |      |                |
| 数量          | 1        |      |                |
| 品牌          | 请输入品牌    |      |                |
| 税率          | 请选择      |      |                |
| 含税单价        | 请输入含税单价  |      | 更新             |
| 到货期(天)      | 请输入到货期   |      |                |
| 备注          | 请输入备注    |      |                |
| 税额          |          |      |                |
| 成本金额        |          |      |                |
| 税价合计        |          |      |                |
|             | 2        |      |                |
| 名称          | HP2      |      |                |
| _           |          |      | = <sub>¥</sub> |
| 项目信息        | 采购明细     | 需求文档 | 我的报价           |

| ॗॖॗॖॖॖॖॖॖॖॖॖॖ<br>ॗॖॖॖॖॖॖॖॖ<br>● 项目详情 | "』令<br>青   | [                                    | N ⊗ ■ 4:09<br>••• Ø |
|--------------------------------------|------------|--------------------------------------|---------------------|
|                                      | 退出         | 报价                                   |                     |
| 当前报价<br>当前排名                         | 2600<br>1  |                                      |                     |
| 2020-09-24 1                         | .6:09:00   |                                      | $\sim$              |
| 2020-09-24 1                         | .6:08:48   |                                      | $\sim$              |
|                                      |            |                                      |                     |
|                                      |            |                                      |                     |
|                                      |            |                                      |                     |
|                                      |            |                                      |                     |
|                                      |            |                                      |                     |
|                                      |            |                                      |                     |
|                                      |            |                                      |                     |
|                                      |            |                                      |                     |
| 项目信息                                 | ✓=<br>采购明细 | ──────────────────────────────────── | <b>王</b><br>我的报价    |

### 2.2.3.单一来源类报价

邀请类单一来源采购项目信息在【工作台】-【我的采购】点击 项目进行报价。

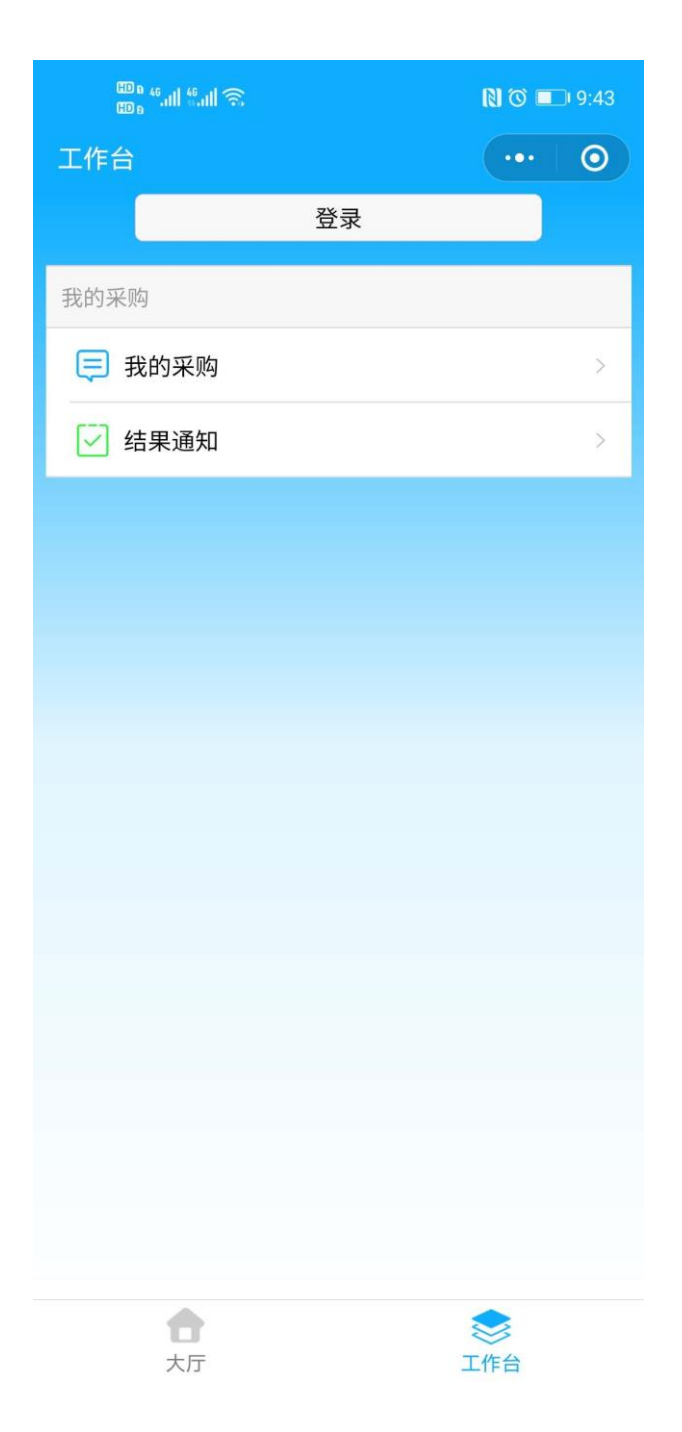

### 2.2.4.撤销报价和退出报价

供应商报价后可以撤销报价,撤销报价后可以再次提交报价。

| ம் <sub>6</sub> | <sup>46</sup> .ull ଲି. |                                      | 🕅 🛈 🔲 3:55 | 5 |
|-----------------|------------------------|--------------------------------------|------------|---|
| く项目详            |                        |                                      | •••   ••   |   |
|                 | 退出                     | 报价                                   |            |   |
| 第1轮报价           |                        |                                      |            |   |
| 撤销报价            | 上传附住                   | 牛 我的                                 | 附件         |   |
|                 | -                      | L                                    |            |   |
| 名称              |                        |                                      |            |   |
| 7               | 提                      | 示                                    |            |   |
|                 | 互拗站□□2/拗               | 出后洼乃时                                | 坦态据        |   |
|                 | ~ 100 - (100<br>你,以免超  | <sub>由</sub> 后                       |            |   |
| _               |                        |                                      |            |   |
| _               | m xik                  | 74                                   | <b>–</b>   |   |
| 至<br>一          | 以消                     | 仰用                                   | Æ          |   |
| 备注              | 医用                     |                                      |            |   |
| 税额              | 5.66                   |                                      |            |   |
| 成本金额            | 94.34                  |                                      |            |   |
| 税价合计            | 100                    |                                      |            |   |
|                 |                        |                                      |            |   |
| 项目信息            | <b>区</b><br>采购明细       | ──────────────────────────────────── | 我的报价       |   |

供应商报价后如果不想再参与采购项目,可以选择退出报价,退 出报价后无法再参与该项目。

| œ ₅ <sup>46</sup> .ıll | "∥ ͡͡͡.                      |      | N 🛈 💷 3:5 | 6 |  |  |  |  |
|------------------------|------------------------------|------|-----------|---|--|--|--|--|
| く项目详                   |                              |      | •••   0   |   |  |  |  |  |
|                        | 退出                           | 报价   |           | > |  |  |  |  |
| 第1轮报价                  |                              |      |           |   |  |  |  |  |
| 撤销报价                   | 上传附作                         | 牛 我的 | 附件        |   |  |  |  |  |
|                        | -                            | L    |           |   |  |  |  |  |
| 确定                     | 提示<br>确定要退出吗(退出后无法再次参<br>与)? |      |           |   |  |  |  |  |
| E E                    | <b>以消</b>                    | 确    | 定         |   |  |  |  |  |
| 备注                     | 医用                           |      |           |   |  |  |  |  |
| 税额                     | 5.66                         |      |           |   |  |  |  |  |
| 成本金额                   | 94.34                        |      |           |   |  |  |  |  |
| 税价合计                   | 100                          |      |           |   |  |  |  |  |
| _                      |                              |      |           |   |  |  |  |  |
| 项目信息                   | 采购明细                         | 需求文档 | 我的报价      |   |  |  |  |  |

#### 温馨提示:

请供应商留意撤销报价和退出报价的区别,退出报价后,将无法 再参与该项目的报价,撤销报价后,可以再次提交报价,需留意报价 起止时间,在公告截止时间前提交报价。

### 3. 集采用户操作

### 3.1. 审批采购项目

采购员登录后,可以做需求审批和价格审批。每类审批显示待审 批、待完成、已完成的项目,如果有待审批的会出现红色数量信息, 单击待审批后,出现具体列表,单击进去后可完成相应审批操作。在 待审批项目中,单击【同意】或【驳回】完成审批,如项目驳回,驳 回理由必填。

| 中国联通 🖸 🧕      | ð 🖬 👰 …         |    | [ <b>〕</b> }□{ ( () (0,1)] (65) | 中午11:58 |
|---------------|-----------------|----|---------------------------------|---------|
| 工作台           |                 |    | •                               | • •     |
|               |                 | 登录 |                                 |         |
| 需求审批          |                 |    |                                 |         |
| 🛃 待审批         | Ł               |    |                                 | >       |
| 🔁 未完成         | Č               |    |                                 | >       |
| 🔂 已完成         | t 46            |    |                                 | >       |
| 价格审批          |                 |    |                                 |         |
| 🛃 待审批         | t <b>3</b>      |    |                                 | >       |
| 🔁 未完成         | Č               |    |                                 | >       |
| 🔂 已完成         | t <b>27</b>     |    |                                 | >       |
|               |                 |    |                                 |         |
|               |                 |    |                                 |         |
|               |                 |    |                                 |         |
| <b>全</b><br>大 | <b>了</b>        |    | <b>冬</b><br>工作台                 |         |
| $\sim$        | $\triangleleft$ | 0  |                                 |         |

| 中国联通 🖸 📵 🛤 💡 🖷 | ··· 🛛 ID( |           |
|----------------|-----------|-----------|
| く 价格审批         |           | •••   ••• |
| Q 输入项目名称       | 、项目编号查询   |           |
| 待审批 3          | 未完成       | 已完成 27    |
| 项目编号 D202006   | 0200011-1 |           |
| 项目名称 电焊工护      | 目镜        |           |
| 需求单位营口港务       | 股份有限公司实业  | 2发展分公司    |
| 项目编号 D202006   | 0200010   |           |
| 项目名称 笤帚        |           |           |
| 需求单位营口港务       | 股份有限公司实业  | 发展分公司     |
| 项目编号 D202006   | 0200013   |           |
| 项目名称 声光报警      | 器(爆闪红)    |           |
| 需求单位营口港务       | 股份有限公司实业  | 发展分公司     |
|                | 没有更多数据了   |           |

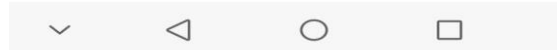

| 中国联通 🖸 🔮 | ) 🗰 👰 🕮 …       | R              | <b>}[]{ ∕o ∕</b> <sup>46</sup> ₁ <b>1</b>    ( | 65)中午11:49  |
|----------|-----------------|----------------|------------------------------------------------|-------------|
| く 任务详    | 情               |                |                                                | ••• 0       |
| 项目信息     | 采购明细            | 需求文档           | 报价方案                                           | 工作流         |
| 项目代码     |                 |                | D202006                                        | 50200011-1  |
| 项目简介     | 电焊工<br>镜片编      | 护目镜,数<br>号:13号 | 建:1个。相                                         | 对脂镜框,       |
| 需求单位名称   | 你 营口            | 港务股份有          | 限公司实业                                          | 发展分公司       |
| 需求单位地址   | 止               |                | 营                                              | 口市鲅鱼圈       |
| 联系人      |                 |                |                                                | 韩笑微         |
| 手机号      |                 |                | 13                                             | 940707703   |
| 采购方式     |                 |                |                                                | 询价          |
| 项目类型     |                 |                |                                                | 物资          |
| 公告开始时间   | 间               |                | 2020-06-                                       | 05 15:00:00 |
| 审批意见(封   | 巨绝、存疑           | 时必须输2          | ()                                             |             |
|          | 司意              |                | 驳回                                             | E           |
| $\sim$   | $\triangleleft$ | 0              |                                                |             |

### 4. 采购信息提醒

平台每天要发布海量采购信息,为了供应商在平台高效率、高 质量完成采购,平台提供采购信息提醒功能,向供应商的微信自动 推送已在平台发布的采购信息。 供应商如果需要使用提醒功能,需要在微信公众号中绑定供应 商账号。

### 4.1. 关注公众号

辽港集团采购平台首页(https://cg.liaoningport.com)最下 端有微信公众号二维码,使用手机微信【扫一扫】扫描二维码关注。 或者在手机微信搜索公众号"港口阳光采购平台",点击关注。

| <ul> <li>び港集団采</li> </ul>                             | 购平台 × +             |                                                                                   |                   |                                                                                                    |                                                     |               | - 0 | ×        |
|-------------------------------------------------------|---------------------|-----------------------------------------------------------------------------------|-------------------|----------------------------------------------------------------------------------------------------|-----------------------------------------------------|---------------|-----|----------|
| $\  \   \leftarrow \  \   \rightarrow \  \   {\tt G}$ | cg.liaoningport.com |                                                                                   |                   |                                                                                                    |                                                     |               | ☆ ( | 9:0      |
| (                                                     |                     | 采购平台                                                                              | 首页                | 采购大厅 管理                                                                                                    | 中心 加入我们                                             | 系统公告 操作指导     | 1   |          |
|                                                       | ABB                 | SEW                                                                               | <b>2</b> 46       | CAT                                                                                                    | THLE<br>新华起重                                        | Fuji Electric |     |          |
|                                                       |                     |                                                                                   | لاعتر             | 我们                                                                                                    |                                                     |               |     | <b>∂</b> |
|                                                       | (<br>版权声明 (@<br>(面  | <ul> <li>中国辽宁港口集团有限公司</li> <li>技术支持: 大连口岸物流网</li> <li>〕 辽ICP备19004023号</li> </ul> | 版权所有<br>股份有限 联系我们 | <ul> <li>         地址:大连市中山     </li> <li>         會服集後: 400-60     </li> <li>         容服修箱: service     </li> </ul> | I区港湾街1号<br>58-5666<br>⊧@portdalian.com <sub>升</sub> |               |     |          |

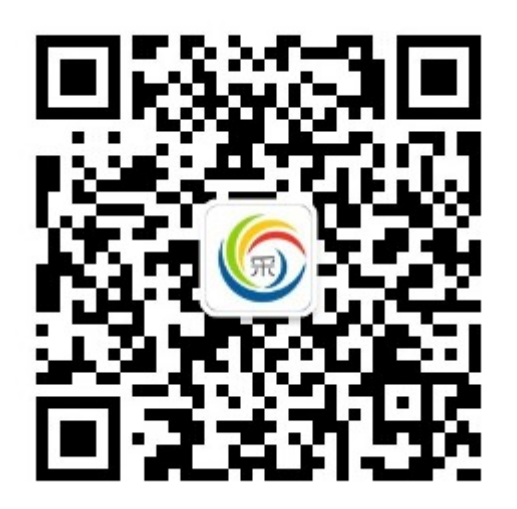

4.2. 账户绑定

点击【账户绑定】,填写手机号码及密码,点击【绑定】完成账 号绑定。手机号码应是平台注册并且审核通过的供应商账号。

绑定后,如果需要取消提醒功能,点击【解绑】解除绑定。

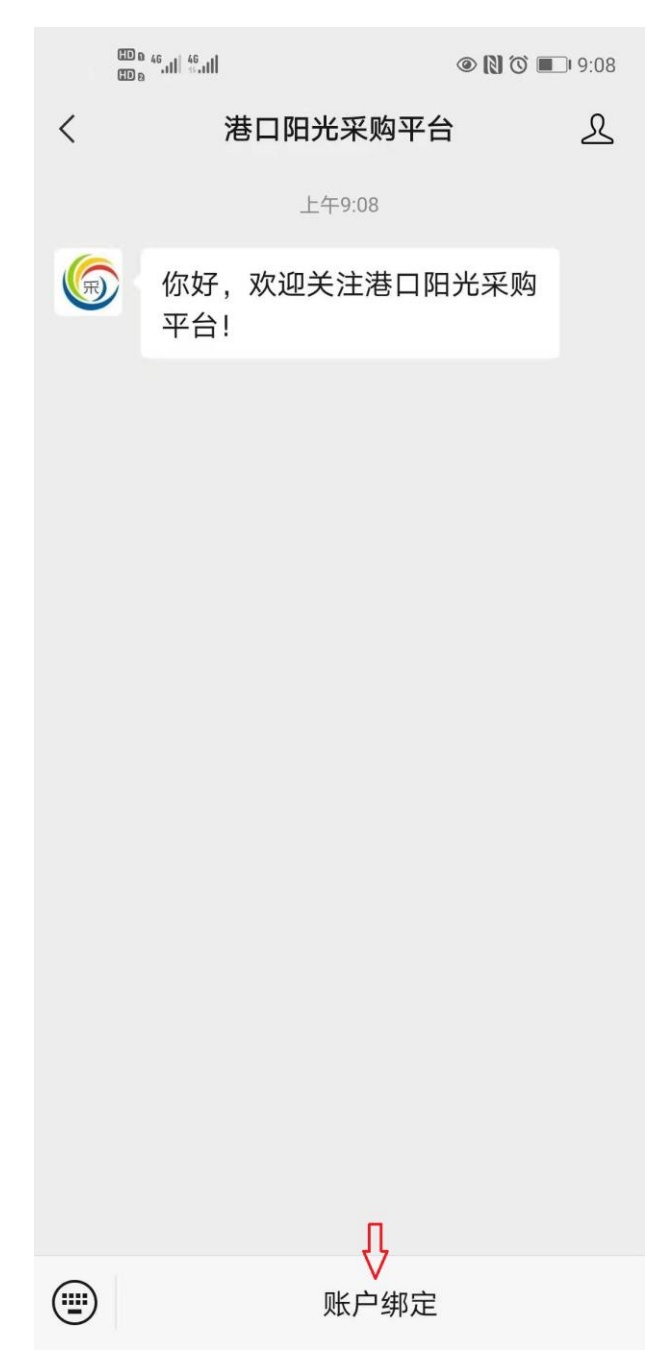

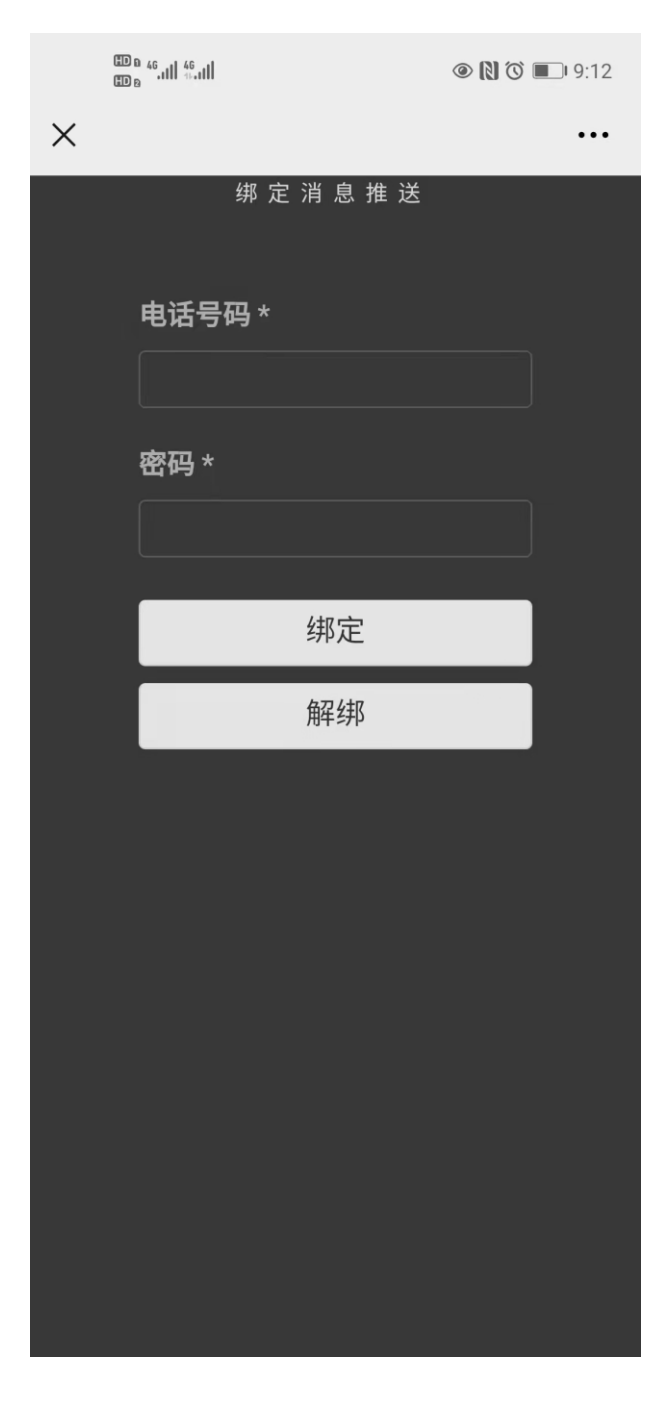

4.3. 接收预采购信息

绑定成功后,在平台发布的采购项目与供应商供货能力匹配时,供应商将接收到一条预采购信息提醒。

|   | ED 6 46.11 46.11                    |                                    | (N) (O) (D) 83 | 21 |  |
|---|-------------------------------------|------------------------------------|----------------|----|--|
| < | :                                   | 港口阳光采购平台                           | ì z            | R  |  |
|   | 预采购信息                               | 提醒                                 | :              |    |  |
|   | 您好,项目已存<br>息,请及时登                   | 发布采购信                              |                |    |  |
|   | 采购编号:                               | C202105100022X                     |                |    |  |
|   | 采购名称:                               | 业务部业务大厦文<br>放映机主控台触摸<br>2021043001 | 化中心电影<br>屏维修项目 |    |  |
|   | 备注:                                 | 谢谢您的参与                             |                |    |  |
|   | 查看详情                                |                                    |                |    |  |
|   | 预采购信息                               | 0<br>0<br>0                        |                |    |  |
|   | 您好,项目已在辽港集团采购平台发布采购信<br>息,请及时登录参与报价 |                                    |                |    |  |
|   | 采购编号:                               | C202105110013X                     |                |    |  |
|   | 采购名称:                               | 2021年铁路公司大<br>来水供应服务               | 连湾地区自          |    |  |
|   | 备注:                                 | 谢谢您的参与                             |                |    |  |
|   | 查看详情                                |                                    |                |    |  |
|   | •)                                  | 账户绑定                               |                |    |  |